# Wilkes University

## FAQ – HOW DO I COMPLETE FIRST TIME ACCOUNT RECOVERY CONFIGURATION?

#### Purpose

• This guide outlines the steps necessary to complete first time account recovery in the Wilkes Portal

#### Requirements

• Active Wilkes Account

#### Notes

• You must know your current Wilkes username and password

## Process

- 1. Sign in to <u>https://portal.wilkes.edu</u>
- 2. You will be prompted to re-enter your current password and click Sign in

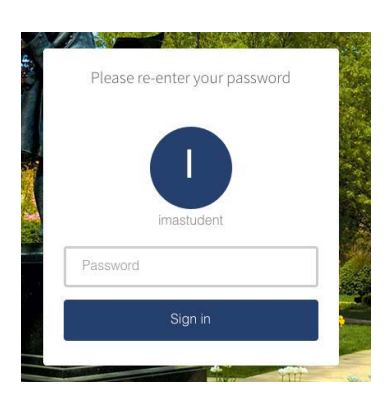

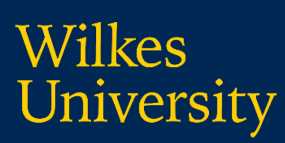

### FAQ – HOW DO I COMPLETE FIRST TIME ACCOUNT RECOVERY CONFIGURATION?

- 3. On the **Account Recovery Settings** page, in the **Security Questions** section, set up all four questions and answers. Click **Submit** when done
  - a. If you prefer, you may add a recovery phone number in the Phone Recovery section

| Please enter your Username and click "Submit". |                       |                           |   |
|------------------------------------------------|-----------------------|---------------------------|---|
|                                                |                       |                           |   |
| Security Questions                             |                       |                           |   |
| It up your security questions and answers to r | ecover your password. |                           |   |
| PS FOR CHOOSING A GOOD SECURITY O              | NOITESTION            |                           |   |
| Q Please select a question                     |                       | QPlease select a question | • |
| A Answer                                       |                       | A Answer                  | * |
| QPlease select a question                      | •                     | QPlease select a question | · |
|                                                | 725.5                 | 1                         |   |

- 4. When finished, click the **Back to Account Security** button
- 5. On the Account Security page, click the Back to My Apps button
- 6. At the Are you sure? pop up, click Yes to save your settings
- 7. You will be taken back to the portal